## Инструкция по генерации и регистрации ключей доступа к клиентскому месту Quik

1. Загрузите дистрибутив программы генерации ключей:

http://besteffortsbank.ru/ru/tariffs\_docs/docs/KeyGen.rar

## 2. Запустите приложение KeyGen.exe

| 🔍 Создание ключа - шаг 1                                                                                                    |      |            |           |
|----------------------------------------------------------------------------------------------------|------|------------|-----------|
| Вы начинаете создавать<br>пару ключей для<br>пользователя. Сначала вы<br>должны определить имена<br>файлов, в которых будут<br>находиться эти ключи, имя<br>владельца, желательно с<br>указанием организации, и<br>пароль для защиты<br>секретного ключа. |      |            |           |
| имя фаила для секретного ключа<br>secting.txk                                                                                                    |      |            | 🕞 Выбрать |
| Имя файла для публичного ключа                                                                                                    |      |            |           |
| pubring.txk                                                                                                    |      |            | 🗁 Выбрать |
| Имя владельца ключа                                                                                                    |      |            |           |
| Петров Петр Петрович (ИК Петрович)                                                                                                    |      |            |           |
| Пароль для защиты ключа                                                                                                    |      |            |           |
|                                                                                                    |      |            |           |
| Далы                                                                                                    | ше ≽ | 🗙 Прервать | ? Помощь  |

3. Выберите каталог, в который будут сохранены секретный ключ secring.txk и публичный ключ pubring.txk

4. В поле «Имя владельца ключа» введите Ф.И.О. или наименование организации (данная информация будет Вашим логином к торговому терминалу).

5. В поле «Пароль для защиты ключа» введите Ваш пароль (данная информация будет Вашим паролем к торговому терминалу).

## 6. Повторно введите Ваш пароль.

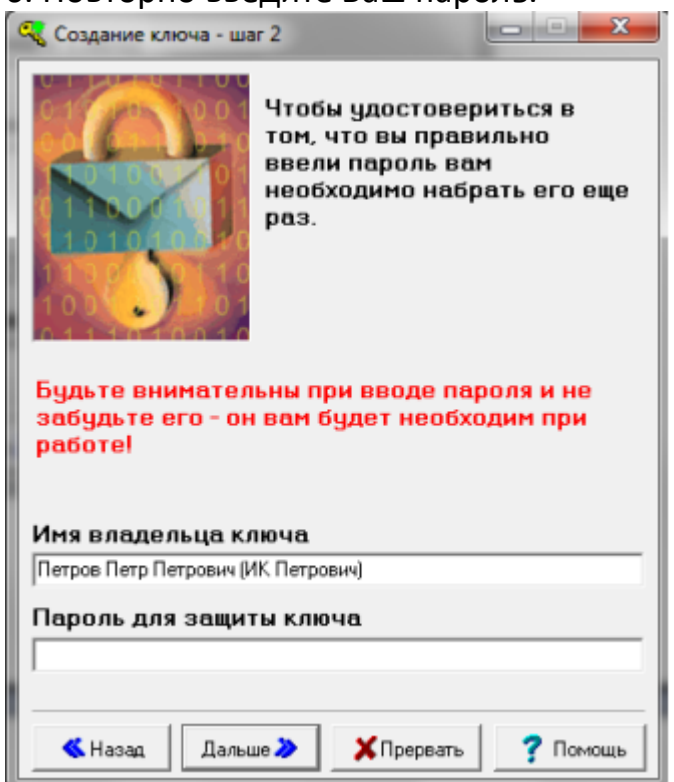

7. В появившемся окне нажмите кнопку «Создать!».

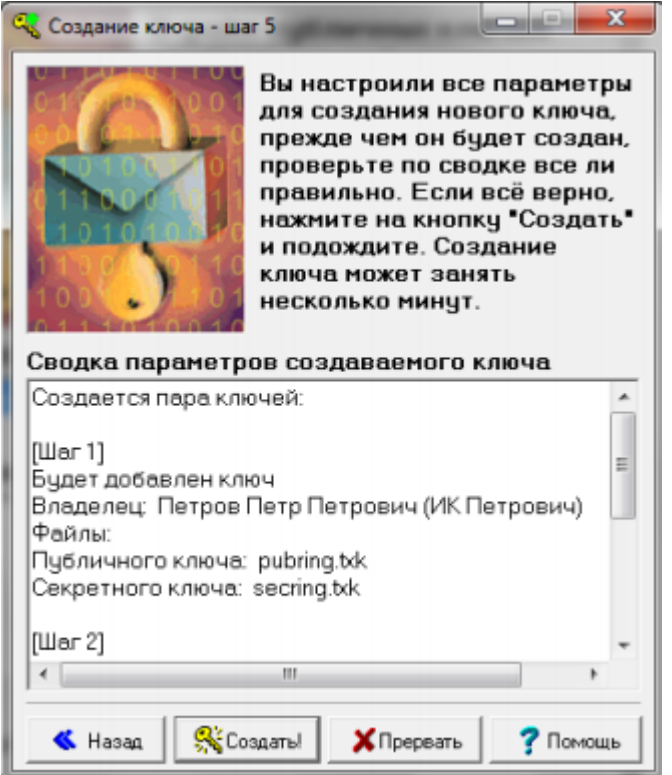

## 8. В открывшемся окне нажмите кнопку «Закончить».

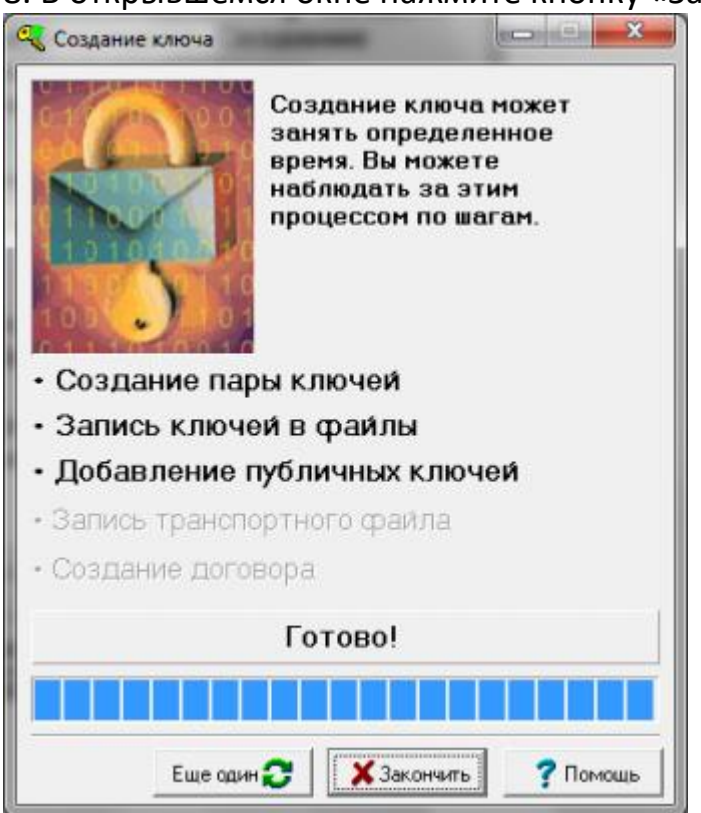

9. Созданный публичный ключ pubring.txk отправьте по электронной почте на адрес <u>info@hamsterinvest.ru</u>. В письме необходимо указать следующую информацию:

i) Доступные рынки: Срочный рынок, Валютный Рынок, Фондовый рынок, Рынок иностранных ценных бумаг (ИЦБ).

іі) Код клиента.

iii) IP-адреса, с которых разрешено подключение пользователя. Заполняется при необходимости установки ограничения доступа по IP-адресам.

10. После отправки ключей необходимо будет подписать акт передачи открытых ключей (<u>приложение №14 регламента обслуживания на финансовых</u> рынках)

По всем вопросам, связанным с формированием и регистрацией ключей доступа к торговому терминалу, обращайтесь по телефону +7 (495) 256-89-99